## e-igakukai 医学会 e 医学会(会員専用ページ)の仮パスワード発行手順

e 医学会へ本登録された時に設定されたパスワードをお忘れになった場合は、下記の手順にて仮パスワードを再発行することが可能になっております。

1. e 医学会会員専用ページ(https://www.e-igakukai.jp/)のを開き、[ログイン]ボタン下にある

「●ID・パスワードをお忘れの方はこちらへ」という青い文字の上をクリック

| e-igakukai<br>医学会                              |                              | サイトマップ<br>文字サイズ 拡大 標準                  |                          |                                        |
|------------------------------------------------|------------------------------|----------------------------------------|--------------------------|----------------------------------------|
| ログイン                                           | e医学会とは                       | e医学会カードとは                              | お知らせ                     | お問い合わせ・FAQ                             |
|                                                |                              | AL.                                    | e 医学                     | 会へログイン                                 |
|                                                |                              | 10 4                                   | コンテンツ <b>関</b> 敵のために     | は、ログインが必要になります。                        |
|                                                |                              | No -                                   | 使用する                     | Dをご選択下さい。                              |
| 0                                              |                              | -                                      | ● <医学会D ○                | 新属学会の会員D                               |
| 医学会                                            |                              |                                        | e医学会D                    |                                        |
|                                                | - /S.                        | e-igakukai                             | - //2-F*                 |                                        |
| e 医学会は、医療技術の開発、発展<br>フォームとして、安心して安全にで          | 、普及を支援するべく<br>ご利用頂ける様、サート    | 産学一体となった情報ブラット<br>どスの提供を心掛けて参ります。      | ※パスワードは、ユーサ<br>医学会D、所属学会 | ~登録時に設定いたたいたものを、e<br>の会員Dに、共通で使用しています。 |
| 更に、コンプライアンスの重要性や<br>細心の注意を払って提供して参り            | を十分に認識し、また、<br>ます。           | 公共性にも配慮したサービスを                         |                          |                                        |
| なお、e 医学会は大学病院医療情報<br>学会事務局システムでは多くの実           | &ネットワーク(UMIN<br>績を持つ京葉コンビ:   | J)の協力の下、三菱商事(株)と<br>ューターサービス(株)が運営して   |                          | ログイン                                   |
| あ知らせ                                           |                              |                                        | Q ID-パスワー                | ドをお忘れの方はこちら                            |
| 201 4.04.01                                    |                              |                                        | 初めての方はユ                  | ーザー登録をして下さい                            |
| 2014年4月1日10時より日本産科婦。<br>す。<br>産科婦人科学会にご加入の方は、学 | 人科学会(散称略)がe医<br>é会から届く案内状に従っ | 学会サービスの利用を開始いたしま<br>って、ユーザー登録を行ってください。 | 登録されますと=                 | 医学会カードがご利用になれます                        |
| 2013.12.02<br>美星のあろ旗数の。医学会いがお毛                 | テに届いた時のEAOをマ                 | ·                                      | 1                        | ーザー登録                                  |

2. 「再発行手続きへ」という青い文字の上をクリック

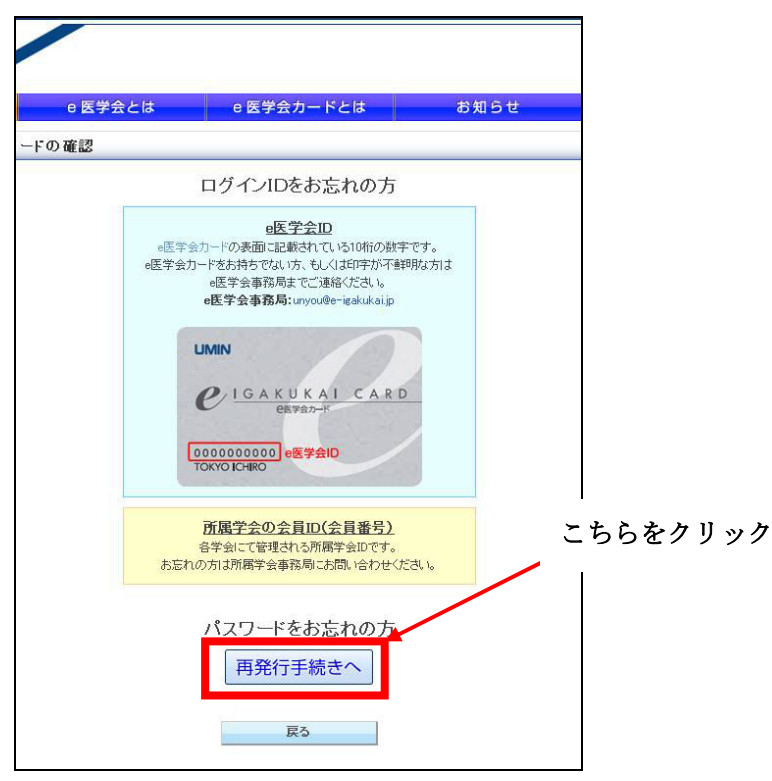

3.「パスワード再発行」画面が表示されます。必須項目を入力、及び選択し、[次へ]ボタンをクリック
 ※ 必須項目が不明な場合は、「発行手順へ」をクリック(手順「8.」を参照)

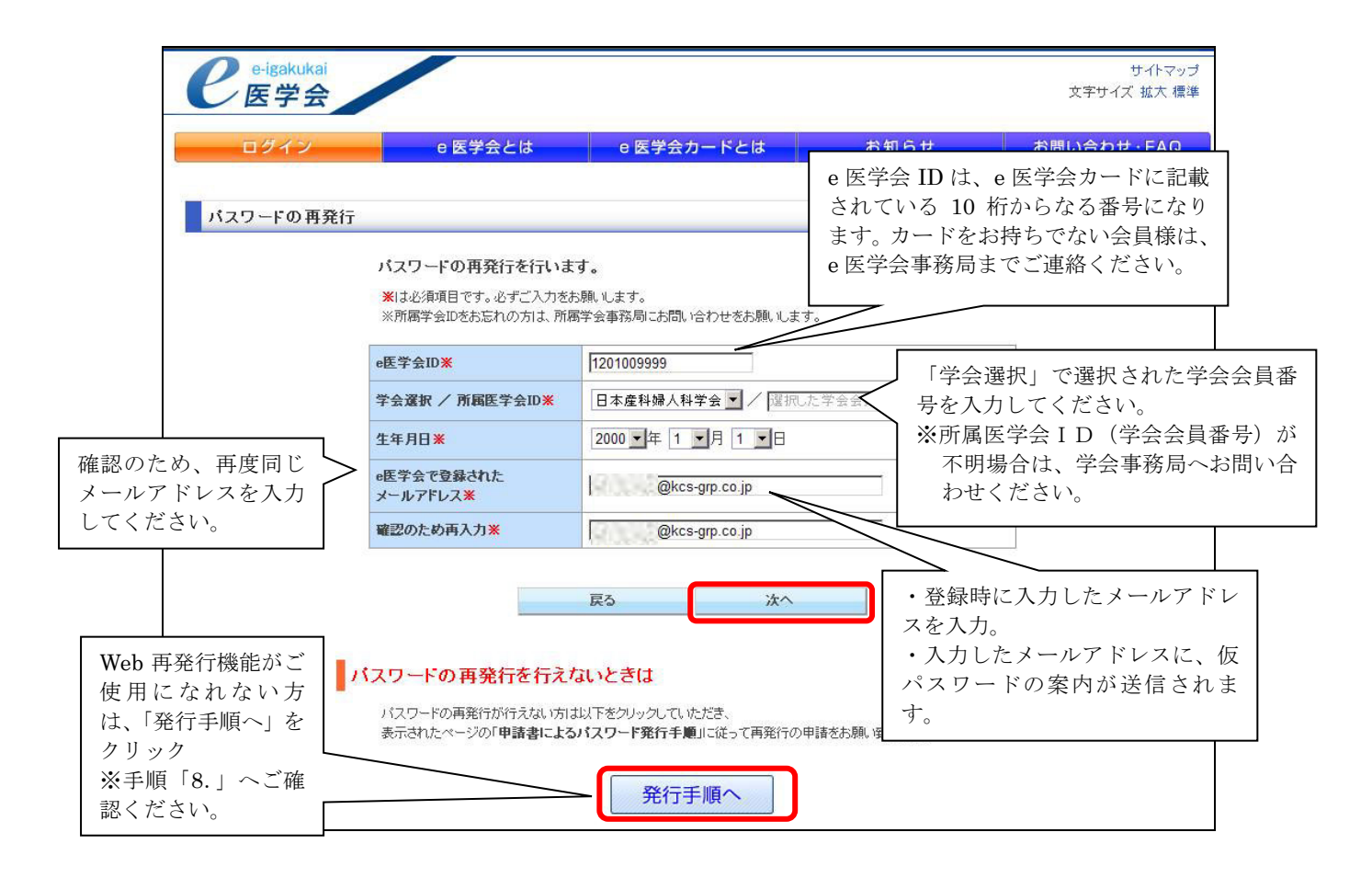

4. 下図のとおり、「会員 ID またはパスワードの確認」画面が表示されます。「3.」で入力したメール アドレスの受信トレイを確認してください。

| e-igakukai<br>医学会 |                                                                     |                                                                                                    |                                       | 文字サイズ 拡大 標準 |
|-------------------|---------------------------------------------------------------------|----------------------------------------------------------------------------------------------------|---------------------------------------|-------------|
| ログイン              | e 医学会とは                                                             | e 医学会カードとは                                                                                                    | お知らせ                                  | お問い合わせ・FAQ  |
| 会員IDまたはバスワードの     | D確認                                                                 |                                                                                                    |                                       |             |
|                   | ご入力のが容により、<br>ご登録されているメーノ<br>発行された仮パスワー<br>メールに記載されてい<br>それ以降は表示されな | ご本人である事を確認いたしました。<br>レアドレスに、仮パスワードの通知メー」<br>ドは24時間以内に10限り方がいた<br>5 URLIに24時間以内にアクセスして画<br>くなりますのご了承ください。<br>トップ画面へ | ルを送付いたしました。<br>リワードです。<br>面にてご確認ください。 |             |
|                   | 運営事<br>Cop                                                          | 『務局 プライバシーポリシー 利/<br>yright © 2012 e-igakukai All Rights Reser                                                     | 用規約<br>ved.                           |             |

5. e 医学会より件名が「e 医学会よりパスワードのお知らせ」のメールが受信されているか ご確認ください。

※受信されていない場合は、迷惑メールに入っていないかご確認ください。 文中の URL は 24 時間以内にアクセスしないと無効になりますので、ご注意ください。

| 🖄 受信トレイ 🕢 e医学会よりパスワードのお ×                                                                                                    |
|----------------------------------------------------------------------------------------------------|
| 参受信 •                                                                                                    |
| 差出人 test@kcs-grp.co.jp ☆<br>件名 e医学会よりパスワードのお知らせ<br>宛先 (自分)☆                                                                                                    |
| 先生<br>e医学会のご利用、誠に有難うございます。                                                                                                    |
| 今回の申請に基づき、仮バスワードの発行を行いました。<br>発行された仮バスワードは24時間以内で1回に限り有効なバスワードです。<br>仮バスワードを使って通常通りログインしていただきますと、続けてバスワードの更新に移ります。<br>ログインした時点で、仮バスワードは利用できなくなります。確実にバスワードの更新を行ってください。<br>パスワードの更新をしましたら、次回以降は更新した新しいバスワードにてログインをお願いします。<br>下記のURLにアクセスをして仮バスワードを取得してください。 |
| http://localhost:8080/e_igakukai/kaiin_portal/forget_id_pass/forget_disp.htm?param=umiumi102                                                                                                    |
| このURLは、24時間以内にアクセスしてください。それ以降は表示されなくなりますのご了承ください。                                                                                                    |
| 2012/11/08 11:37<br>尚、このメールへの返信はできません。                                                                                                    |
| お問合せは以下にお願いします。                                                                                                    |
| <お問い合わせ窓口><br>京葉コンピューターサービス株式会社内 e医学会運営事務局<br>Tel:0120-21-6262 (平日 10:00~18:00)<br>E-mail: <u>unyou@e-igakukai.jp</u>                                                                                                    |

6. 「5.」で配信されたメール内の URL をクリックすると、「ログインパスワードの確認」画面が 表示され、新しい仮パスワードが表示されます。仮パスワードをコピー、もしくはメモして [トップ画面へ]ボタンをクリック

| e-igakukai<br>医学会 |                                                                                                    |                                                                                                    |                                                      | 文字サイズ 拡大 標準 |
|-------------------|----------------------------------------------------------------------------------------------------|----------------------------------------------------------------------------------------------------|------------------------------------------------------|-------------|
| ログイン              | e 医学会とは                                                                                                    | e 医学会カードとは                                                                                                    | お知らせ                                                 | お問い合わせ・FAQ  |
| ログインバスワードの確       | 認                                                                                                    |                                                                                                    |                                                      |             |
|                   | 仮パスワードの発行をしました。<br>今回発行された「仮パスワード」は E<br>仮パスワードは全て半角の英数字によ<br>この仮パスワードを使って、ログイン画<br>仮パスワードでログインされますと、続<br>発行された仮パスワードは 2016年<br>ログインした時点で今回の仮パスワート | <b>cJ7BG2m</b> です。<br>って作成されています。<br>面よりお入りください。<br>ナでパスワードの更新を行いますので、<br>06月23日 1152 より24時間以<br>いま利用できなくなります。パスワードの | 更新作業を行ってください。<br>内に1度だけ有効なバスワードです。<br>更新は確実に行ってください。 |             |
|                   |                                                                                                    | トップ画面へ                                                                                                    |                                                      |             |
|                   | 運営事<br>Cop                                                                                                    | 務局   プライバシーボリシー  利用<br>yright © 2012 e-igakukai All Rights Reserv                                                    | d.                                                   |             |

- 7. e 医学会(会員専用ページ) ログイン画面に戻り、新しい仮パスワードにてログインし、任意のパ スワードに変更してください。
- 8. [発行手続きへ]をクリックした場合は、「e 医学会ログイン仮パスワード再発行申請書」がダウン ロードできる画面が表示されます。

|                 | ① 申請書をダウンロードして必要事項を記入                                    |
|-----------------|----------------------------------------------------------|
| e医学会口生          | ライン仮パスワード再発行申請書                                          |
| 以下のい            | ずれかの再発行申請書をダウンロードしていただき、見本に従ってご記入ください                    |
| 1905 再多         | 能行申請書(pdf) 再発行申請書(doc)                                   |
|                 | <ul> <li>② e医学会事務局に申請書を送付</li> </ul>                     |
| 1. e医学会<br>その際、 | 事務局に以下のいずれかの方法で申請書をご送付ください。<br>送付先をお間違えにならないようご注意ください。   |
| · e医学           | 会問い合わせメールアドレス。<br>Re-ign/white                           |
| FAXE            | ee isakuka.jp<br>€信先                                     |
| 03-544          | 11-2515                                                  |
| • 郵送分           |                                                          |
| 京集二<br>〒105-    | Uビューターサービス株式会社内 e医字会事務局<br>-0014 東京教港区至9-9-10 かい 増工ビル 4階 |
| 1 100-          |                                                          |

「e 医学会ログイン仮パスワード再発行申請書」を入力、もしくは記入し、e 医学会事務局へ メール、もしくは FAX、郵送にて送付お願致します。